| Passaggio 1<br>Registrazione | www.stu                                                                              | udiaperti.com                                                                                                    |   |
|------------------------------|--------------------------------------------------------------------------------------|----------------------------------------------------------------------------------------------------|---|
| Op                           | EACHIER CARL                                                                         | open! altreedizioni∨ press∨ live wall live gallery contatti<br>f ③ ¥ ⊠                                                                                                    |   |
|                              | + STUDI DI ARCH                                                                      | HITETTURA + MAPPA + PRESS                                                                                                    |   |
|                              |                                                                                      | <section-header><text><text><text><text><text></text></text></text></text></text></section-header>                                                                                 |   |
|                              | Compila il form per re                                                               | registrarti<br>10 obbligatori                                                                                                    |   |
|                              | Username *                                                                           | User Email * Cordine di appartenenza *                                                                                                    |   |
|                              | Password *           Privacy *           Acconsento al trattamento dei dati personal | Conferma password *                                                                                                    |   |
|                              | Oppure <u>Accedi</u> se sei già registrato                                           | REGISTRATI                                                                                                    |   |
| P C                          | N A<br>P C CONSIGLIO NAZIONALE<br>DEGLI ARCHTETTI<br>PECLIARCHTETTI<br>ECONSERVATORI | A cura di:<br>Il Responsabile del Dipartimento Promozione della cultura architettonica dell'architetto/a, eventi culturali e strumenti della comunicazione<br>(Alessandra Ferrari) | 2 |

Una volta riempiti i campi del form avremo effettuato la registrazione del nostro account

## Passaggio 2

Registrazione a buon fine

| Opens! Of the second second se | open: altre edizioni∨ press∨ live wall live gallery contatti<br>f @ ¥ ⊠                                                                                                    |
|----------------------------------------------------------------------------------------------------|----------------------------------------------------------------------------------------------------|
| + STUDI DI ARCHITETT                                                                                                    | TURA + MAPPA + PRESS                                                                                                    |
| I         Value area                                                                                                    | <section-header><section-header><section-header><text><text><text><text></text></text></text></text></section-header></section-header></section-header>                            |
| CONSIGNATIONALE<br>PPC                                                                                                    | A cura di:<br>Il Responsabile del Dipartimento Promozione della cultura architettonica dell'architetto/a, eventi culturali e strumenti della comunicazione<br>(Alessandra Ferrari) |
| © Consiglio Nazionale Architetti, Pianificatori, Paesaggisti e Conservato                                                                                                    | ori   Privacy e Cookie Policy                                                                                                    |

Quando i campi saranno tutti compilati correttamente, premuto il tasto "registrati", se la registrazione sarà andata a buon fine si riceverà nella casella mail la conferma di iscrizione ed il sito automaticamente effettuerà il login (noterete che il form di registrazione scompare poichè si è già registrati e loggati).

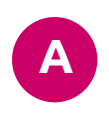

A questo punto sarà possibile accedere alla sezione personale tramite il tasto ACCEDI per **CREARE un nuovo evento o MODIFICARNE** uno già creato

### Passaggio 3 Accesso al pannello di controllo

| Nome utente o indirizzo email   architetto   Password   elicordami   icordami   icordami   contactini   Password dimenticata?                                                                                                    |                                       |
|----------------------------------------------------------------------------------------------------|---------------------------------------|
| Nome utente o indirizzo email<br>architetto<br>Password<br>•••••••<br>• Ricordami<br>Registrati   Password dimenticata?<br>•- Torna a Open!                                                                                                    | Open!<br>Merida units<br>Merida units |
| architetto Password  acceleration  Registrati   Password dimenticata?  - Torna a Open!                                                                                                    | Nome utente o indirizzo email         |
| Password  Password  Control Control Co | architetto                            |
| Registrati   Password dimenticata?                                                                                                    | Password                              |
| ☐ Ricordami Login<br>Registrati   Password dimenticata?<br>← Torna a Open!                                                                                                    | •••••                                 |
| Registrati   Password dimenticata?<br>← Torna a Open!                                                                                                    | Ricordami Login                       |
| ⊷egistata i pesavoit unientosta:<br>← Torna a Open!                                                                                                    | Pagistrati   Pageward dimensional     |
|                                                                                                    | ← Torna a Open!                       |
|                                                                                                    |                                       |
|                                                                                                    |                                       |
|                                                                                                    |                                       |

Cliccando sul tasto ACCEDI si arriverà alla pagina di login, dove sarà possibile inserire l'USERNAME e la PASSWORD per accedere, richiedere il RECUPERO DELLA PASSWORD recapitata direttamente sulla mail con la quale ci si è registrati o tornare alla homePage del sito tramite il tasto TORNA A OPEN!

## Passaggio 4

# Creazione dell'evento

| 🚯 📸 Open! 🛡 0                | + Nuovo                                                                                                    | Ciao, Architetto 📃                             |
|------------------------------|----------------------------------------------------------------------------------------------------|------------------------------------------------|
| 🍘 Bacheca                    | Aggiungi nuovo articolo                                                                                                    | Impostazioni schermata 🔻 Aiuto 🔻               |
|                              |                                                                                                    |                                                |
|                              | Editor UX Builder                                                                                                    |                                                |
|                              | Inserisci il nome dello studio                                                                                                    | Pubblica ^ V 🔺                                 |
| <b>9</b> ] Media             |                                                                                                    | Salva bozza Anteprima                          |
| <ul> <li>Commenti</li> </ul> | Specifiche dell'evento                                                                                                    | 📍 Stato: Bozza                                 |
| 🐣 Profilo 🛛 🗕                | Provincia dello studio *                                                                                                    | Visibilità: Pubblico                           |
| Strument                     | Seleziona V                                                                                                    | P Invia per la revisione                       |
| Riduci menu                  |                                                                                                    |                                                |
|                              | Indirizzo dello studio *                                                                                                    | Categorie A V 🔺                                |
|                              | В                                                                                                    | Tutte le categorie Più utilizzate              |
|                              |                                                                                                    | 0-                                             |
|                              | Numero di telefono *<br>Questa informazione NON sarà resa pubblica. Potrà essere utilizzato nel caso in cui il gestore                                                                             | Agrigento                                      |
|                              | del sito necessiti di contattare l'iscritto.                                                                                                    | Ancona                                         |
|                              |                                                                                                    | Arezzo                                         |
|                              | Titolo evento *                                                                                                    | Ascoli Piceno                                  |
|                              |                                                                                                    |                                                |
|                              | Indirizzo dell'evento *                                                                                                    | Tag ^ V A                                      |
| F                            | Inserisci l'indirizzo dell'evento o indirizzo studio in caso di diretta streaming/diretta social. Nel caso in cui l'evento sia digitale non preoccuparti, un'alert avviserà gli utenti che il link |                                                |
|                              | comparirà il giorno della manifestazione!                                                                                                    | Aggiungi                                       |
|                              |                                                                                                    | Separa i tag con delle virgole                 |
|                              | Data dell'evento *                                                                                                    | <u>Scegli un tag fra quelli più utilizzati</u> |
| G                            | Scegli la data dell'evento interno allo studio                                                                                                    |                                                |
|                              | 13 Giugno V                                                                                                    | Immagine in evidenza 🔨 🔺                       |
|                              | Orario di inizio evento •                                                                                                    | Immagine in evidenza *                         |
|                              | Orario inizio evento                                                                                                    | Aggiungi Immagine                              |
|                              |                                                                                                    |                                                |
|                              | Orario di fine evento *                                                                                                    |                                                |
|                              | 11:00 ~                                                                                                    |                                                |
|                              |                                                                                                    |                                                |
|                              | Come gestirai l'evento?                                                                                                    | 10.1                                           |
|                              | In studio     In diretta streaming (meet, zoom, teams)                                                                                                    | di le                                          |
|                              | O Tramite un video youtube                                                                                                    | ernative più in                                |
|                              | © Evento collettivo                                                                                                    | 550                                            |
|                              | Descrizione dell'evento *                                                                                                    |                                                |
|                              |                                                                                                    |                                                |
|                              |                                                                                                    |                                                |
|                              |                                                                                                    |                                                |
|                              |                                                                                                    |                                                |
|                              |                                                                                                    |                                                |
|                              | Testo alternativo foto *                                                                                                    |                                                |
| N                            | Per rispettare i criteri di accessibilità sarà necessario fornire in questo campo una breve<br>descrizione di cosa si vede nell'immagine, ad esempio "Fotografia di uno studio di                  |                                                |
|                              | architettura"                                                                                                    |                                                |
|                              |                                                                                                    |                                                |
|                              |                                                                                                    |                                                |
|                              | Località ^ V 🔺                                                                                                    |                                                |
|                              | Trova una nuova località o seleziona da                                                                                                    |                                                |
|                              | [Località Salvate]                                                                                                    |                                                |
|                              | un Mappa Satellite Spagna Turchia                                                                                                    |                                                |
|                              | ico Algeria Libia Egitto Arabia<br>Saudita India                                                                                                    |                                                |
|                              | Mali Nigeria Sudan inai<br>Venezuela Nigeria Etiopia                                                                                                    |                                                |
|                              | Calombia Kenya<br>Tanzania                                                                                                    |                                                |
|                              | Peru Bolivia<br>Bolivia<br>Namibia                                                                                                    |                                                |
|                              | Cile Oceano Atlantico Botwana Madagascar Ocea India                                                                                                    |                                                |
|                              | Argentina Meridionale Sudafrica —                                                                                                    |                                                |
|                              | Scorciatole da tastiera         Dati mappa ©2025         Termini e condizioni d'uso           Indirizzo         Nome Salvato         Geo Data                                                      |                                                |
|                              | Giugno 13, 2025                                                                                                    |                                                |
|                              | @ 12 : 59                                                                                                    |                                                |
|                              | ▼ <u>aiuto</u>                                                                                                    |                                                |
|                              |                                                                                                    |                                                |

#### **ALTERNATIVE AL PUNTO "Q"**

Evento collettivo

Copia qui il link della tua pagina social

Descrizione diretta social

Diretta social \*

6

)3a

| Come gestirai l'e                                                                             | vento?                                                                                          |
|-----------------------------------------------------------------------------------------------|-------------------------------------------------------------------------------------------------|
| 🔘 In studio                                                                                   |                                                                                                 |
| <ul> <li>In diretta strea</li> </ul>                                                          | ming (meet, zoom, teams)                                                                        |
| 🔘 Tramite un vid                                                                              | io youtube                                                                                      |
| <ul> <li>Diretta social</li> </ul>                                                            |                                                                                                 |
| O Evento colletti                                                                             | 0                                                                                               |
| Diretta streaming                                                                             |                                                                                                 |
| Inserisci il link dov                                                                         | a le persone si possono collegare in diretta streaming                                          |
| 6                                                                                             |                                                                                                 |
| Descrizione strea                                                                             | ming                                                                                            |
| Utilizza questo ca                                                                            | npo se vuoi dare delle indicazioni per il collegamento (ad esempio password o chiave d'accesso) |
|                                                                                               |                                                                                                 |
|                                                                                               |                                                                                                 |
|                                                                                               |                                                                                                 |
|                                                                                               |                                                                                                 |
|                                                                                               |                                                                                                 |
|                                                                                               |                                                                                                 |
|                                                                                               |                                                                                                 |
|                                                                                               |                                                                                                 |
| Come gestirai l'e                                                                             | ento?                                                                                           |
| 🔘 In studio                                                                                   |                                                                                                 |
| O In diretta strea                                                                            | ning (meet, zoom, teams)                                                                        |
| Tramite un vide                                                                               | o youtube                                                                                       |
| <ul> <li>Diretta social</li> </ul>                                                            |                                                                                                 |
| <ul> <li>Evento collettiv</li> </ul>                                                          | 0                                                                                               |
| Youtube video                                                                                 |                                                                                                 |
| Corios il tuo video                                                                           | su youtube, cercalo e copia la url della pagina relativa al tuo video. Incolla qui la tua url.  |
| Carica II tuo video                                                                           |                                                                                                 |
|                                                                                               |                                                                                                 |
|                                                                                               |                                                                                                 |
|                                                                                               |                                                                                                 |
|                                                                                               |                                                                                                 |
| Come gestirai l                                                                               | evento?                                                                                         |
| Come gestirai l                                                                               | evento?                                                                                         |
| Come gestirai l                                                                               | evento?                                                                                         |
| Come gestirai I                                                                               | evento? aming (meet, zoom, teams) feo voutube                                                   |
| Come gestirai I<br>In studio<br>In studio<br>In diretta stri<br>Tramite un v<br>Diratta scrii | evento? aming (meet, zoom, teams) Jeo youtube                                                   |

| ne gestirai l'evento?                                                                                                 |
|----------------------------------------------------------------------------------------------------|
|                                                                                                    |
| n diretta streaming (meet, zoom, teams)                                                                               |
| ramite un video youtube                                                                                               |
| Diretta social                                                                                                    |
| vento collettivo                                                                                                    |
| nto collettivo *                                                                                                    |
| risci il link della pagina dell'Ordine (inserisci la home page o la pagina che l'Ordine ha dedicato all'evento Open!) |
|                                                                                                    |
| crizione evento collettivo                                                                                            |
| zza questo campo se vuoi inserire delle informazioni riguardo all'evento collettivo organizzato dal tuo Ordine.       |
|                                                                                                    |
|                                                                                                    |
|                                                                                                    |
|                                                                                                    |
|                                                                                                    |
|                                                                                                    |

Utilizza questo campo se vuoi dare delle indicazioni per il collegamento (ad esempio se vuoi indicare l'orario della diretta)

Una volta effettuato l'accesso, si sarà immediatamente reindirizzati nella pagina di creazione del nostro evento. Scorrendo dall'alto al basso sarà necessario riempire tutti i campi obbligatori per poter pubblicare un evento. Dall'alto verso il basso i campi da pubblicare saranno:

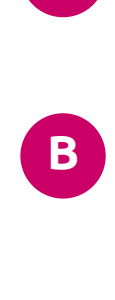

Riempire questo campo con il nome dello studio di architettura al quale si vuole attribuire l'evento. **PROVINCIA DELLO STUDIO:** 

NOME DELLO STUDIO:

Selezionare nella tendina la provincia nella quale è ubicato lo studio. Il pannello "Categorie" dove sono elencate tutte le province, si aggiornerà automaticamente secondo la selezione della tendina.

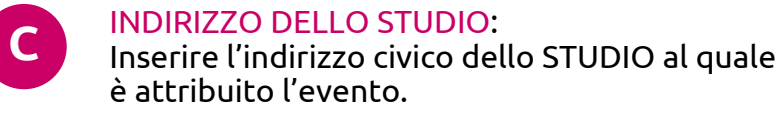

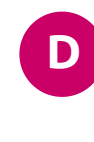

F.

NUMERO DI TELEFONO: Inserire il numero di telefono di riferimento dello studio al quale è attribuito l'evento. **IMPORTANTE:** Il numero di telefono **non** sarà visibile

pubblicamente ma solo agli amministratori del sito, i quali se ne serviranno nel caso sia necessario un contatto diretto.

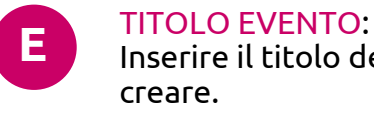

Inserire il titolo dell'evento che si vuole INDIRIZZO DELL'EVENTO:

Inserire l'indirizzo dell'evento sia che corrisponda con l'indirizzo dello studio, sia che questo sia differente.

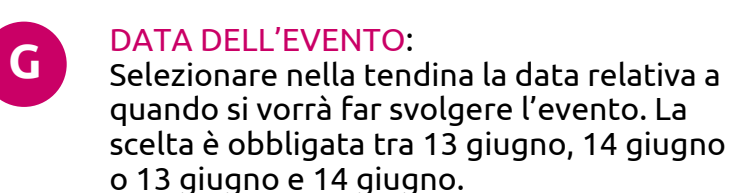

#### **ORARIO DI INIZIO EVENTO:** Н

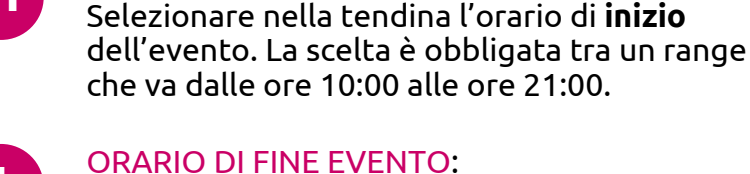

Selezionare nella tendina l'orario di fine

dell'evento. La scelta è obbligata tra un range che va dalle ore 11:00 alle ore 22:00.

**DESCRIZIONE EVENTO:** Inserire la descrizione dell'evento che si andrà a tenere.

**IMMAGINE DELL'EVENTO:** Per caricare un'immagine relativa all'evento

sarà necessario cliccare su "imposta immagine in evidenza". **IMPORTANTE** Se l'immagine non viene caricata non sarà possibile rendere pubblico l'evento.

L'immagine deve seguire le specifiche indicate a fine del file: larghezza di 1920px, risoluzione 72dpi e un peso non superiore a 1Mb. Nel caso in cui l'immagine non rispetti i valori indicati l'evento non verrà reso pubblico.

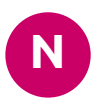

0

Μ

**TESTO ALTERNATIVO IMMAGINE:** Poiché il sito rispetta i criteri di accessibilità relativi alla comunicazione web, sarà necessario inserire un testo che descriva l'immagine caricata nella appostia sezione (VEDI PUNTO "M"). Un esempio di testo alternativo potrebbe essere: immagine del plastico di studio di villa

Malaparte, oppure: immagine dei soci dello studio XY ecc.

## LOCALITA:

**DOVRAI** geolocalizzare l'evento su una mappa. Per inserire il segnaposto basta cercare il nome di una via tramite il campo di ricerca o semplicemente aggiungere un puntatore con il mouse sulla mappa. **IMPORTANTE** 

La mappa suggerisce dei punti chiave che risulteranno colorati in ROSSO. Il punto che verrà mostrato sul sito sarà unicamente quello colorato in VERDE. Per cambiare colore al puntatore basterà inserirne uno cliccando sulla mappa o cliccare su uno dei puntatori ROSSI.

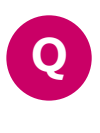

**GESTIONE DELL'EVENTO:** Si può scegliere di gestire l'evento "In studio" "Via diretta streaming"(Q1),

"Via caricamento video dell'evento" (Q2), "Via diretta social" (Q3), "Via evento collettivo" (Q4).

## LINK ALLA DIRETTA VIDEO:

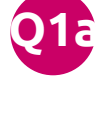

Se selezionata l'opzione, sarà possibile inserire un link per creare una diretta video dell'evento tramite piattaforma esterna (zoom, meet, skype etc.). Sarà necessario creare una diretta ed incollare il link della diretta all'interno del campo.

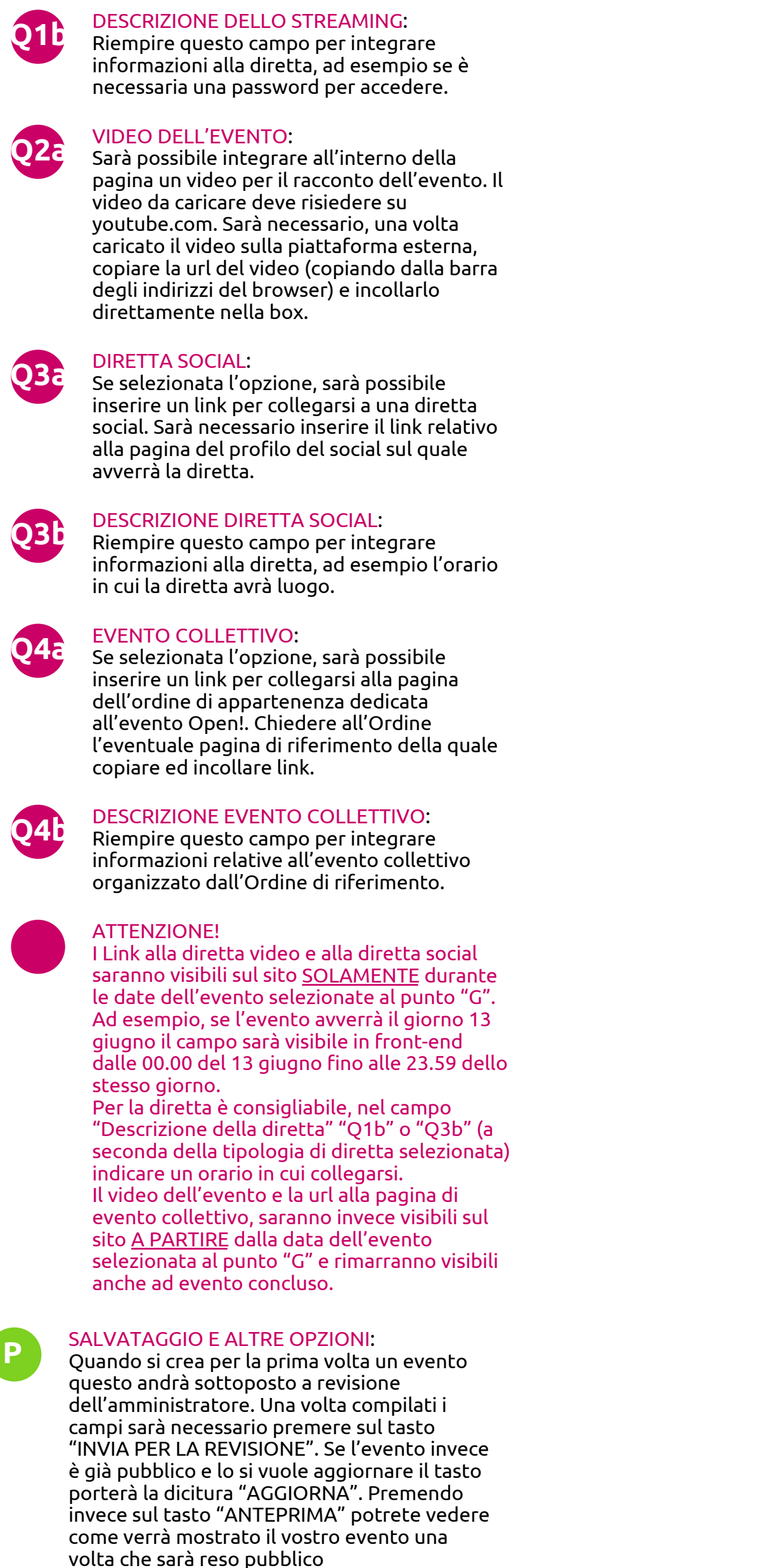

- dall'amministratore (in prima fase) o
- direttamente da voi (in fase di aggiornamento).

#### Passaggio 5

### Controllo e aggiornamento evento

| <u>())</u> 省 Open! 🛡 0               | + Nuovo Visualizza gli articoli                              |                     |                                |                        |   |                     | Ci     | ao, Archit | tetto 🙎 |
|--------------------------------------|--------------------------------------------------------------|---------------------|--------------------------------|------------------------|---|---------------------|--------|------------|---------|
| 🚳 Bacheca                            | Articoli                                                     |                     |                                |                        |   | Impostazioni schern | nata 🔻 | Aiut       | o 🔻     |
|                                      |                                                              |                     |                                |                        |   |                     |        | Cerca ar   | ticoli  |
| Articoli                             | Azioni di gruppo V Applica Tutte le date V Tutte le categori | e 📲 Tutti i puntego | ai SEO 🚽 Tutti i punteggi di l | eqqibilit - Filtra USP |   |                     |        | 1 ele      | mento   |
| Tutti gli articoli<br>Aggiungi nuovo | <ul> <li>Titolo</li> </ul>                                   | Autore              | Categorie                      | Тад                    |   | Data                | P      |            | 1       |
| 91 Media                             | Nome dello studio — In attesa                                | Architetto          | Alessandria                    | _                      | _ | Ultima modifica     | 0      | •          | •       |
| Commenti                             |                                                              |                     |                                |                        |   | 10/06/2025          |        |            |         |
| Profile                              | Titolo                                                       | Autore              | Categorie                      | Тад                    | • | Data                | Ð      | :          | 1       |
| Strumenti                            | Azioni di gruppo 🔹 Applica                                   |                     |                                |                        |   |                     |        | 1 ele      | mento   |
| <ul> <li>Riduci menu</li> </ul>      |                                                              |                     |                                |                        |   |                     |        |            |         |
|                                      |                                                              |                     |                                |                        |   |                     |        |            |         |
|                                      |                                                              |                     |                                |                        |   |                     |        |            |         |
|                                      |                                                              |                     |                                |                        |   |                     |        |            |         |
|                                      |                                                              |                     |                                |                        |   |                     |        |            |         |
|                                      |                                                              |                     |                                |                        |   |                     |        |            |         |
|                                      |                                                              |                     |                                |                        |   |                     |        |            |         |
|                                      |                                                              |                     |                                |                        |   |                     |        |            |         |
|                                      |                                                              |                     |                                |                        |   |                     |        |            |         |
|                                      |                                                              |                     |                                |                        |   |                     |        |            |         |
|                                      |                                                              |                     |                                |                        |   |                     |        |            |         |
|                                      |                                                              |                     |                                |                        |   |                     |        |            |         |
|                                      |                                                              |                     |                                |                        |   |                     |        |            |         |
|                                      |                                                              |                     |                                |                        |   |                     |        |            |         |
|                                      |                                                              |                     |                                |                        |   |                     |        |            |         |
|                                      |                                                              |                     |                                |                        |   |                     |        |            |         |
|                                      |                                                              |                     |                                |                        |   |                     |        |            |         |
|                                      |                                                              |                     |                                |                        |   |                     |        |            |         |
|                                      | Grazie per aver creato con <u>WordPress</u> .                |                     |                                |                        |   |                     |        | Versione   | : 4.9.5 |

Navigando la dashboard di sinistra, tornando sulla sezione "ARTICOLI" è possibile monitorare lo stato del nostro evento (se questo è già pubblicato non riporterà alcuna scritta di fianco al nome, al contrario vi sarà scritto "IN ATTESA"), modificare il nostro evento o cancellarlo.

È possibile aggiungere molteplici eventi con lo stesso account di registrazione, semplicemente cliccando sul tasto in alto "AGGIUNGI NUOVO".

COME CREARE DELLE IMMAGINI CON PESO CORRETTO

Impostare il file in photoshop con le seguenti specifiche:

Larghezza: 1920px (MASSIMO) Altezza: In base alla larghezza (automatica) Risoluzione: 72dpi Spazio colore: RGB

Come salvare il file:

Su photoshop

**NOTE:** 

Seguire il percorso "File > Esporta > Salva per web" oppure digitare le shortcut "cmd+shift+s" (Mac), "ctrl+shift+s" (Windows)

Si aprirà una finestra di salvataggio, impostare il formato in .jpg e salvare. Assicurarsi che il file stia in un peso INFERIORE O UGUALE a 1MB

Su altri programmi

Cercare un percorso equivalente o salvare l'immagine in jpg da metodo di salvataggio classico.

è inutile caricare immagini con risoluzione superiore a 72dpi, il peso in eccesso svantaggia l'indicizzazione del sito e la velocità di caricamento.

Se non si riesce a creare o verificare le dimensioni effettive dell'immagine della guale fare upload, richiedere il template di riferimento all'indirizzo: open2025@cnappc.it